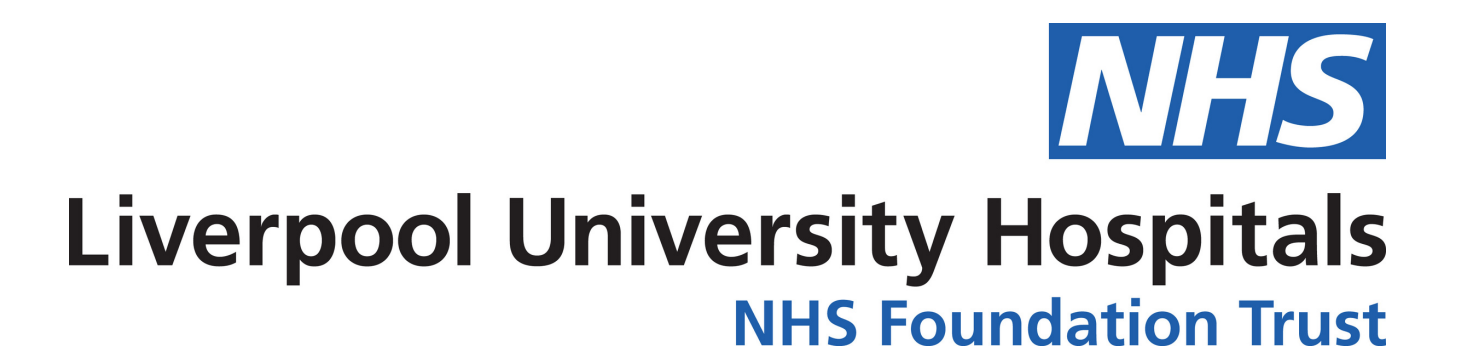

## How to find your e-learning on ESR

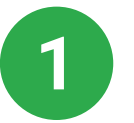

Log onto ESR using the log in details provided by workforce. Click here to be taken straight to ESR

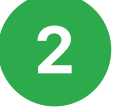

Click on the blue down arrow underneath the "My Compliance" section

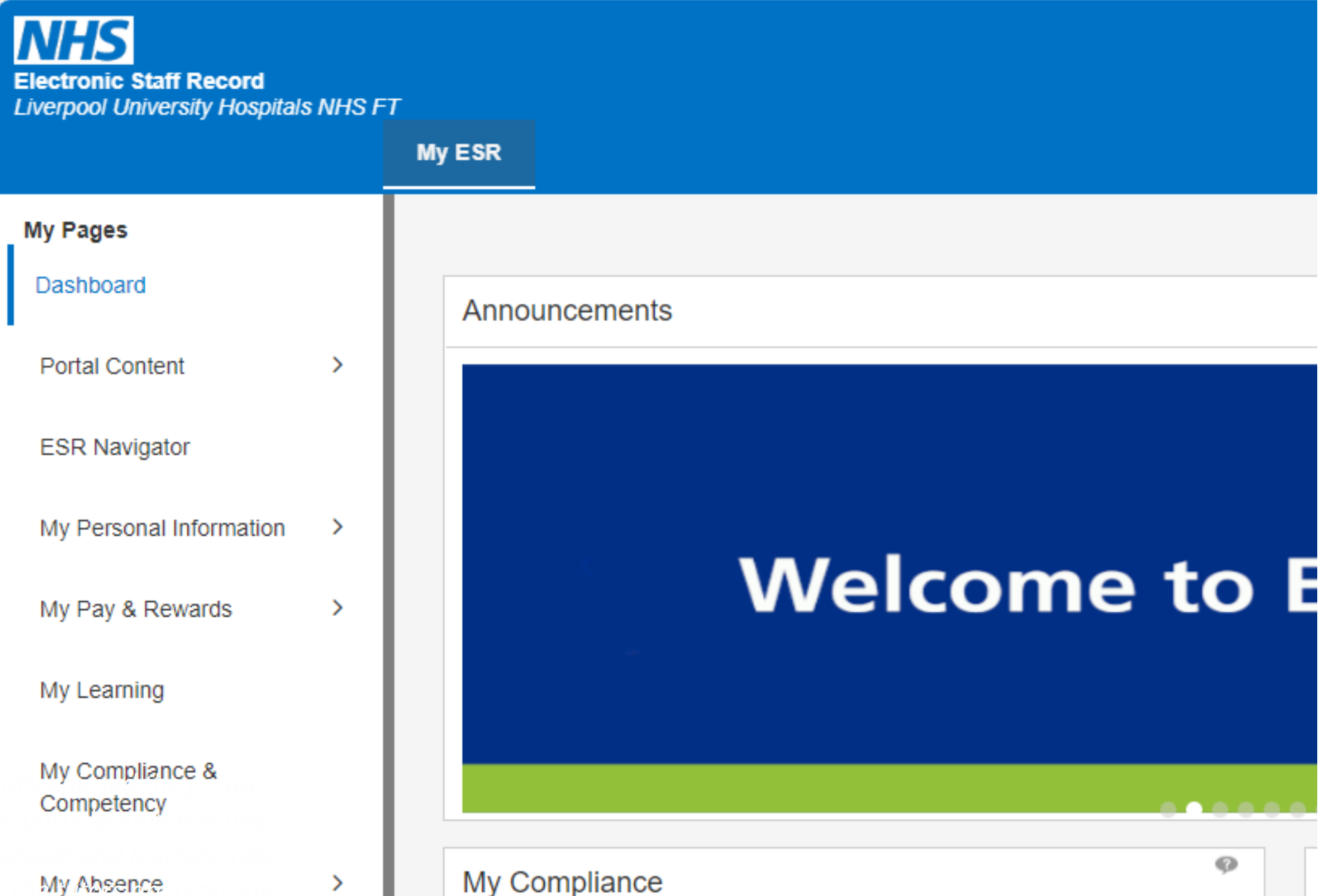

My Appraisals and Reviews My Employment My Property Register My Talent Profile

Reset Password

| ssignments:                       |                                      |
|-----------------------------------|--------------------------------------|
| All - Assignments                 | \$                                   |
| ercentage Compliance: 100%        |                                      |
| Information: You have one or more | e competencies with 3 months or less |

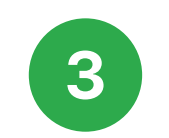

When you click on the blue arrow it will reveal a list of the competencies you are required to complete. Example:

| My Compliance                                                                                                    | ø                                     |
|----------------------------------------------------------------------------------------------------|---------------------------------------|
| Assignments:                                                                                                    |                                       |
| All - Assignments                                                                                                    | \$                                    |
| Percentage Compliance: 100%                                                                                                 |                                       |
| <b></b>                                                                                                    | <b>&gt;</b>                           |
| Information: The following competencies are within 3 n<br>expiry. Please ensure you undertake the appropriate ac<br>expire. | nonths or less to<br>tion before they |
|                                                                                                    |                                       |
| Competency Name Ø                                                                                                    | Status                                |
| O Moving and Handling - Level 1 - 3 Years                                                                                   | 0                                     |
| O Counter Fraud Awareness (RS)                                                                                              | 6                                     |
| ► Play Q View                                                                                                    |                                       |
| 1                                                                                                    |                                       |
| View My Compliance                                                                                                    |                                       |

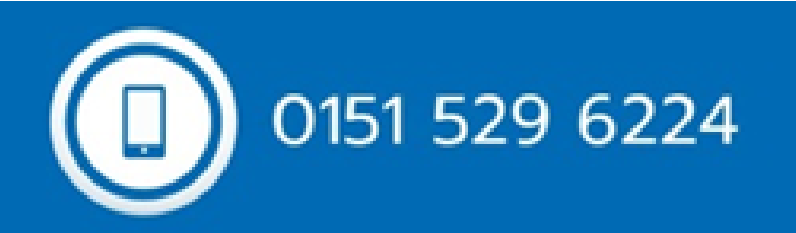

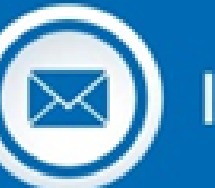

learninganddevelopmentdepartment@liverpoolft.nhs.uk

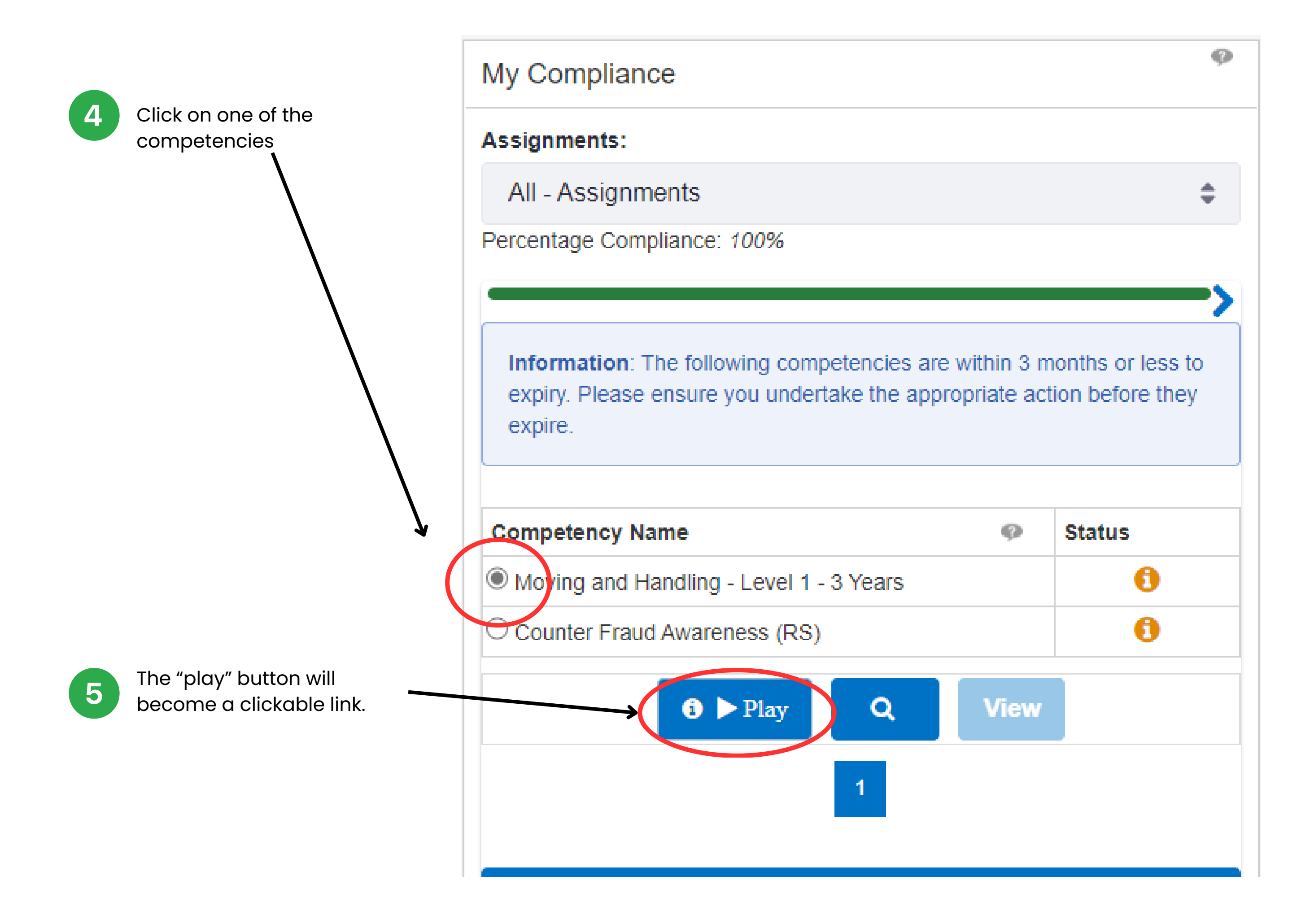

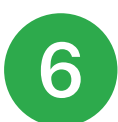

Click on the play button to launch the package for completion

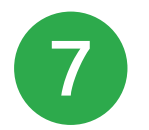

Once you have completed and passed, remember to exit the screen via the house to ensure your completion is recorded

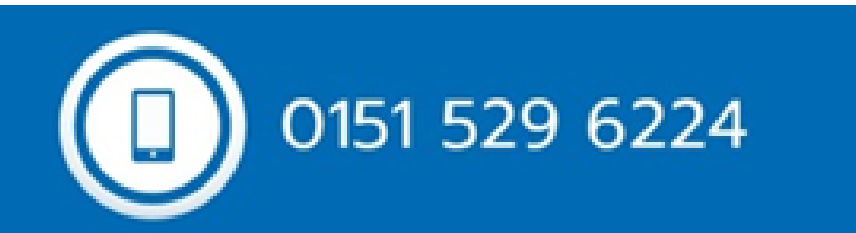

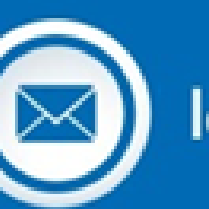

learninganddevelopmentdepartment@liverpoolft.nhs.uk